How to Upload Tests in the NWEA NTE Admin 2

- 1. Log in to NTE Admin 2. Use your XXYYYnteadmin account Remember that the XXYYYad1 and XXyyyad2 accounts are not to be used with TestTaker or the NTEAdmin2 tool.
- 2. Select the "Manage Test Data Link."

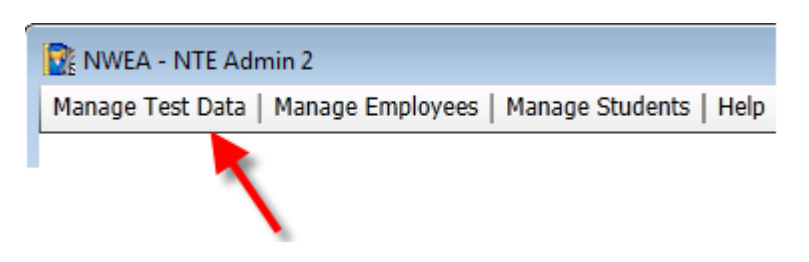

- 3. Verify that only the checkbox to the left of your school is checked.
- 4. Verify the "Upload Test Results" box is checked.
- 5. Click the "Start" button.